## Cara Menjalankan Program Aplikasi Transaksi Penjualan Menggunggakan Barcode Scnner Dan Text To Speech Untuk Beberapa Informasi Pada Distro Nice Clothing

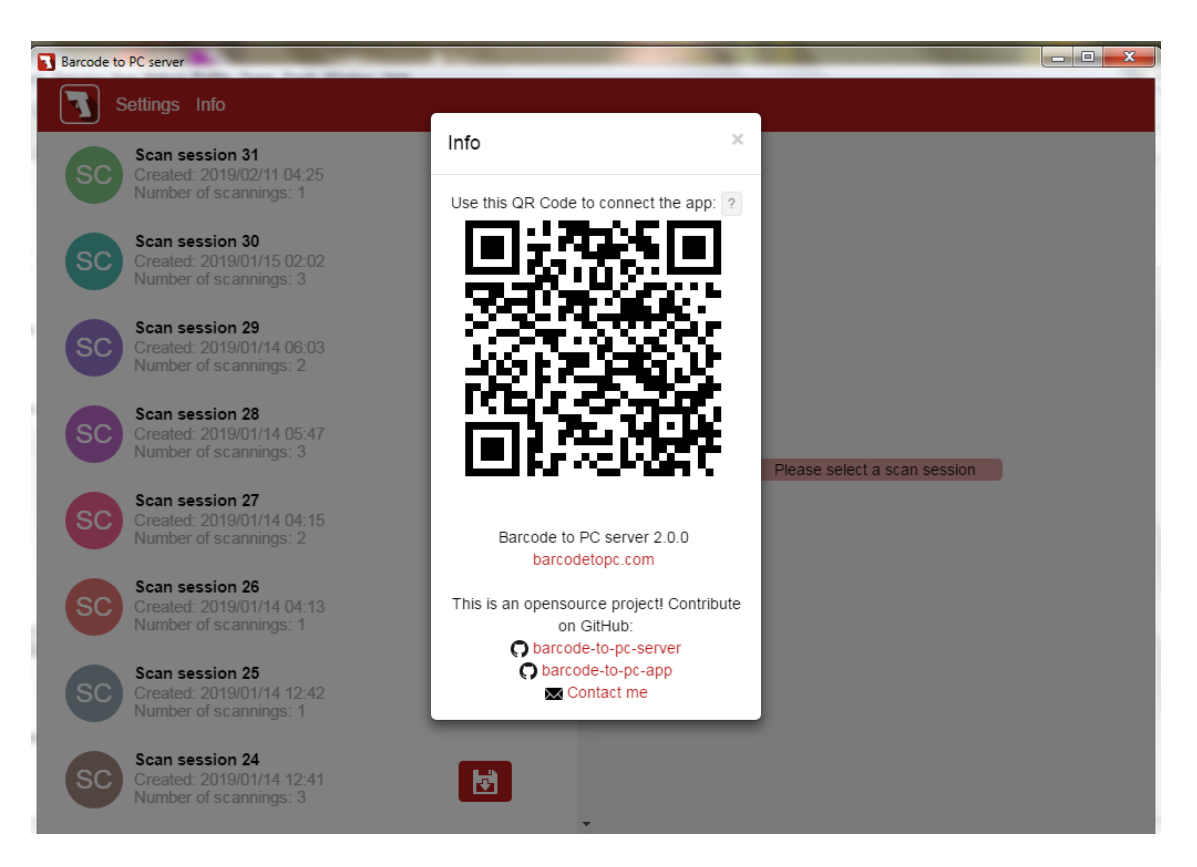

- Buka aplikasi barcode di Pc dan hp android .
- Klik pada menu info di barcode di Pc.
- Pastikan ip komputer dan hp android harus sama.
- Tampilan Info barcode di komputer Scan di aplikasi barcode scanner di hp.

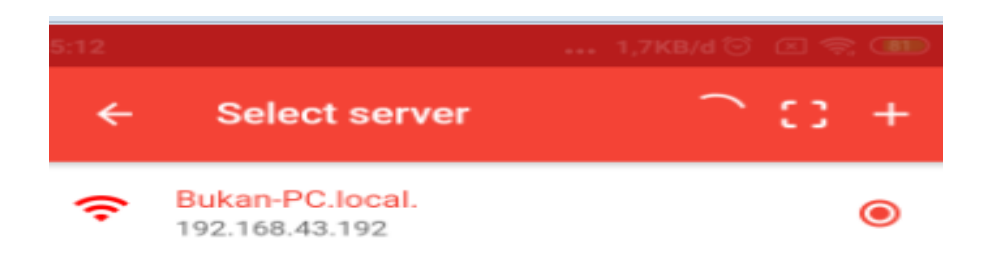

- Klik pada menu select server di aplikasi barcode scanner di hp android.
- Jika tampilan seperti di atas sama barcode di pc dan android telah terhubung.

| 8                                                                                                    | XAN       | 1PP Contr    | ol Panel v3 | .2.2    |       |        |      | Je Config |
|----------------------------------------------------------------------------------------------------|-----------|--------------|-------------|---------|-------|--------|------|-----------|
| Service                                                                                                    | Module    | PID(s)       | Port(s)     | Actions |       |        |      | Netstat   |
| ×                                                                                                    | Apache    | 3124<br>3772 | 80, 443     | Stop    | Admin | Config | Logs | Shell     |
| ×                                                                                                    | MySQL     | 4864         | 3306        | Stop    | Admin | Config | Logs | Explorer  |
| ×                                                                                                    | FileZilla |              |             | Start   | Admin | Config | Logs | Services  |
|                                                                                                    | Mercury   |              |             | Start   | Admin | Config | Logs | 😡 Help    |
| ×                                                                                                    | Tomcat    |              |             | Start   | Admin | Config | Logs | Quit      |
| 12:56:49 PM [main]       All prerequisites found         12:56:49 PM [main]       Initializing Modules         12:56:49 PM [main]       Starting Check-Timer         12:56:49 PM [main]       Control Panel Ready         12:55:2 PM [mysql]       Attempting to start MySQL app         1:25:52 PM [mysql]       Status change detected: running         1:25:54 PM [Apache]       Attempting to start Apache app         1:25:54 PM [Apache]       Status change detected: running         1:25:54 PM [Apache]       Status change detected: running |           |              |             |         |       |        |      |           |

• Kemudian Buka Xampp lalu aktifkan Apache dan MySQL untuk Terhubung data base di phpmyadmin.

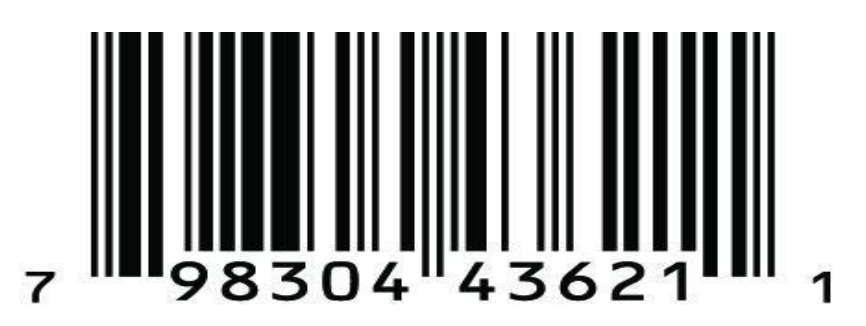

- Buat barcode (UPC) Uniform Product code untuk scan penjualan.
- Pastikan barcode di atas jenis kode barcode UPC.
- Untuk Memastikan barcode UPC adalah Garis-garis kebal tipis dan di bawah punya id angka di bawah berjumlah 11 untuk kode id cari produk.
- Untuk contoh : Kemudian tempelkan di Brand kaos yang akan di jual.

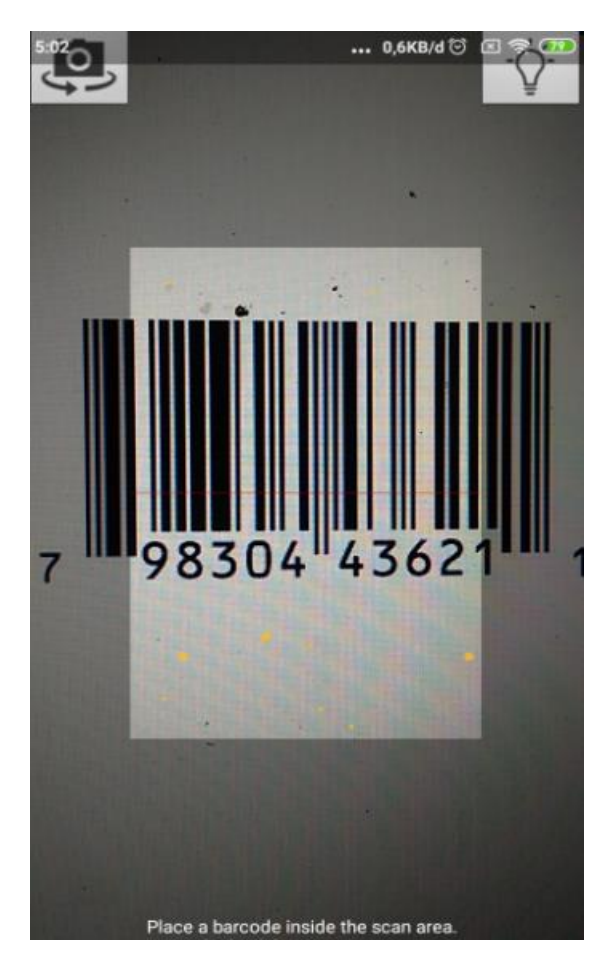

- Selajutnya untuk menjalankan gambar di atas buka aplikasi netbeans dulu.
- Pastikan PROGRAM TRANSAKSI PENJUALAN DI BUAT DI NETBEANS JALAN.
- Scan kode Barcode UPC di Brand kaos tersebut di Scan barcode di hp android.
- Fokuskan kamera barcode di barcode UPC agar bisa terbaca.

| File Bantu | Jan          |      |          |         |        |         |         |
|------------|--------------|------|----------|---------|--------|---------|---------|
| Barcode    | 798304436211 | Cari | Tang tgl |         |        | No nota | no_nota |
|            |              |      |          |         |        |         |         |
|            |              |      |          |         |        |         |         |
|            |              |      |          |         |        |         |         |
|            |              |      |          |         |        |         |         |
|            |              |      |          |         |        |         |         |
|            |              |      |          | TOTAL   | Rp.    |         |         |
|            |              |      | Suara    | Bayar   | Rp.    |         |         |
|            |              |      |          | Kembali | Rp.    |         |         |
| test       |              |      |          |         | Simpan |         |         |
|            |              |      |          |         |        |         |         |
|            |              |      |          |         |        |         |         |

- Hasil scanner akan mucul di label Barcode.
- Kode angka hasil scann di atas untuk memicu ke data base.
- Agar Bisa melakukan transaksi penjualan harus melakukan penyimanan produk dulu.

| File Bantu | an           |            |                                                  |         |     |         |     |
|------------|--------------|------------|--------------------------------------------------|---------|-----|---------|-----|
| Barcode    | 798304436211 | Cari       | Tang 13/02/2                                     | 019     |     | No nota | 288 |
|            |              | Pertanyaan | Data tidak ditemukan<br>ingin tambah ?<br>Yes No | TOTAL   | Rp. |         |     |
| test       |              |            |                                                  | Kembali | Rp. |         |     |

- Jika tombol cari di klik akan memicu ke data base apakah kode tersebut telah di simpan apa belum.
- Hasil akan meluarkan penyataan apakah ingin di tambah apa tidak.
- Jika belum di tambah Klik tombol YES.

| File Bantuan  |          |                |      |            |         |     |
|---------------|----------|----------------|------|------------|---------|-----|
| Barcode 79830 | 14436211 | Cari           | Tang | 13/02/2019 | No nota | 288 |
|               |          |                |      |            |         |     |
|               | 🔮 Produ  | ¢              |      |            |         |     |
|               | ID Produ | x 798304436211 |      |            |         |     |
|               | Nama     | EIGER          |      |            |         |     |
|               | Jenis    | Kaos           |      | •          |         |     |
|               | Harga    | 50000          |      |            |         |     |
|               | Stok     | 10             |      |            | -       |     |
|               | Hapu     | Edit           |      | Simnan     | Rp.     |     |
|               |          |                |      | Cimpan     | Rp.     |     |
|               |          |                | _    |            | Rp.     |     |
| test          |          |                |      |            | Simpan  |     |
|               |          |                |      |            |         |     |
|               |          |                |      |            |         |     |
|               |          |                |      |            |         |     |

- Maka akan muncul mengisi stok produk scara manual
- Isikan from tambahan produk tersebut dari nama barang,jenis barang,harga barang Dan stok barang
- Kemudian klik tombol SIMPAN

| File Bantu<br>Barcode | 798304436211 | Cari Tang 13/02/2019                                                    | No nota 288 |
|-----------------------|--------------|-------------------------------------------------------------------------|-------------|
|                       |              | Produk Produk 798304436211 Nama EIGER Jenis Harga Stok Edit Edit Simpan | Rp          |
| test                  |              |                                                                         | Simpan      |

- Tampilan di atas bawah produk berhasil di simpan di data base.
- Produk udah tersimpan maka bisa melakukan transaksi penjualan.

| Distro Nice Cloth | ing          |             |                 |           |     |
|-------------------|--------------|-------------|-----------------|-----------|-----|
| File Bantuan      |              |             |                 |           |     |
| Barcode           |              | Cari        | Tang 13/02/2019 | No nota   | 288 |
| No                | Id Produk    | Nama Produk | Harga Produk    | Sub Total | 1   |
| 1                 | 798304436211 | EIGER       | 50000           | 50000     |     |
|                   |              |             |                 |           |     |
|                   |              |             |                 |           |     |
|                   |              |             |                 |           |     |
|                   |              |             |                 |           |     |
|                   |              |             |                 |           |     |
|                   |              |             |                 |           |     |
|                   |              |             |                 |           |     |
|                   |              |             |                 |           |     |
|                   |              |             |                 |           |     |
|                   |              |             |                 |           |     |
|                   |              |             | TOTAL           | Rp. 50000 |     |
|                   |              |             |                 |           |     |
|                   |              |             | Suara Bayar     | Rp.       |     |
|                   |              |             |                 |           |     |
|                   |              |             | Kemba           | li Rp.    |     |
|                   |              |             |                 |           |     |
| test              |              |             |                 | Simpan    |     |
| 1001              |              |             |                 |           |     |
|                   |              |             |                 |           |     |
|                   |              |             |                 |           |     |
|                   |              |             |                 |           |     |

- Jika pelanggan membeli produk kode yang tersimpan .
- Scan lagi barcode tersebut.
- Maka akan memculkan detail produk di tampilan transaksi.
- Dan akan memberikan INFORMASI SUARA secara otomatis.

| in Disc      | to Nice Clothing         |              |             |                      | _         | I   |
|--------------|--------------------------|--------------|-------------|----------------------|-----------|-----|
| File I       | Bantuan                  |              |             |                      |           |     |
| Tarr<br>Liha | ibah Produk<br>It Produk |              | Cari        | Tang 13/02/2019      | No nota   | 288 |
| Lap          | oran Penjualan           |              |             |                      |           | -   |
| Kelu         | Iar                      | Id Produk    | Nama Produk | Harga Produk         | Sub Total |     |
|              |                          | 798304436211 | EIGER       | 50000                | 5000      |     |
|              |                          |              |             | TOTAL<br>Suara Bayar | Rp. 50000 |     |
| test         |                          |              |             | Kemb                 | ali Rp.   |     |

- Untuk melihat stok produk.
- klik file.
- klik lihat produk.

| Produk      | Nama Produk | Harga Produk | Stok |  |
|-------------|-------------|--------------|------|--|
| 62873876    | fela        | 39999        | 1    |  |
| 366447383   | fandi       | 6000         | 0    |  |
| 98304436211 | EIGER       | 50000        | 10   |  |
|             |             |              |      |  |
|             |             |              |      |  |
|             |             |              |      |  |
|             |             |              |      |  |
|             |             |              |      |  |
|             |             |              |      |  |
|             |             |              |      |  |
|             |             |              |      |  |
|             |             |              |      |  |
|             |             |              |      |  |
|             |             |              |      |  |
|             |             |              |      |  |
|             |             |              |      |  |
|             |             |              |      |  |
|             |             |              |      |  |
|             |             |              |      |  |
|             |             |              |      |  |
|             |             |              |      |  |
|             |             |              |      |  |
|             |             |              |      |  |
|             |             |              |      |  |
|             |             |              |      |  |
|             |             |              |      |  |
|             |             |              |      |  |
|             |             |              |      |  |
|             |             |              |      |  |
|             |             |              |      |  |
|             |             |              |      |  |
|             |             |              |      |  |

• Jika nama produk EIGER, stok masih ada barang tersbut bisa malakukan transaksi.

| l Produk    | Nama Produk | Harga Produk                | Stok                       |              |
|-------------|-------------|-----------------------------|----------------------------|--------------|
| 762873876   | fela        | 39999                       | 1                          |              |
| 366447383   | fandi       | 6000                        | 0                          |              |
| 98304436211 | EIGER       | 50000                       | 10                         |              |
| E           | dit         |                             |                            |              |
| H           | apus        |                             |                            |              |
|             |             |                             |                            |              |
|             |             |                             |                            |              |
|             |             |                             |                            |              |
|             |             |                             |                            |              |
|             |             |                             |                            |              |
|             |             |                             |                            |              |
|             |             |                             |                            |              |
|             |             |                             |                            |              |
|             |             |                             |                            |              |
|             |             |                             |                            |              |
|             |             |                             |                            |              |
|             |             |                             |                            |              |
|             |             |                             |                            |              |
|             |             |                             |                            |              |
|             |             |                             |                            |              |
|             |             |                             |                            |              |
|             |             |                             |                            |              |
|             |             |                             |                            |              |
|             |             |                             |                            |              |
|             |             |                             |                            |              |
|             |             |                             |                            |              |
|             |             |                             |                            |              |
|             |             |                             |                            |              |
|             |             |                             |                            |              |
|             |             |                             |                            |              |
|             |             |                             |                            |              |
|             |             |                             |                            |              |
|             |             |                             |                            |              |
|             |             |                             |                            |              |
|             |             | Klik pada salah satu produk | komudian klik konon untukm | onomnilkon n |

- Jika ingin memperbaruhi harga produk dan stok.
- Klik kanan.
- Klik edit.

| File Bantuan   |              |             |              |          |           |         |     |
|----------------|--------------|-------------|--------------|----------|-----------|---------|-----|
| arcode         |              | Cari        | Tang 13/02/2 | 019      |           | No nota | 288 |
| No             | ld Produk    | Nama Produk | Harga Produk |          | Sub Total |         | 1   |
| 1              | 798304436211 | EIGER       | 50000        |          | 50000     |         |     |
|                |              |             |              |          |           |         |     |
|                |              |             |              |          |           |         |     |
|                |              |             |              |          |           |         |     |
|                |              |             |              |          |           |         |     |
|                |              |             |              |          |           |         |     |
|                |              |             |              |          |           |         |     |
|                |              |             |              |          |           |         |     |
|                |              |             |              |          |           |         |     |
|                |              |             |              | TOTAL    | Rp.       | 50000   |     |
|                |              |             |              |          |           |         |     |
|                |              |             | Suara        | Bayar    | Rp.       | 600000  |     |
|                |              |             |              | Kembali  | Rn        | 550000  |     |
|                |              |             |              | Kennball | ing.      | 330000  |     |
|                |              |             |              |          | Simpa     | n       |     |
| Lima Puluh Rib | u Rupiah     |             |              |          |           |         |     |
|                |              |             |              |          |           |         |     |
|                |              |             |              |          |           |         |     |

- Melakukan transaksi .
- Pelanggan bisa lihat harga di label Total dengan harga Rp 50000.
- Jika pelanggan menderita Tunanetra.
- Klik Tombol Suara.
- Kemudian akan mengluarkan sistem suara Text to speech yang hasil membaca dari total harga pelanggan membeli.
- Bisa menampilkan text jumlah Rupiah total harga seperti tampilan di atas di pojok bawah kiri.
- Jika pembeli meluarkan uang lebih dari total bayar maka akan di tampilkan di label kembali.

| File Bantuan    |                                                                                             |                                           |                                               |              |     |
|-----------------|---------------------------------------------------------------------------------------------|-------------------------------------------|-----------------------------------------------|--------------|-----|
| Barcode         |                                                                                             | Cari                                      | Tang 13/02/2019                               | No nota      | 288 |
| No              | ld Produk                                                                                   | Nama Produk                               | Harga Produk                                  | Sub Total    | 7   |
| 1               | 798304436211<br>Print                                                                       | EIGER                                     | 50000                                         | 50000        |     |
|                 | Printer<br>Name: Send To O<br>Status: Ready<br>Type: Send To Mir<br>Where: nul:<br>Comment: | neNote 2010<br>prosoft OneNote 2010 Drive | Properties  Properties  Print to file         |              |     |
|                 | Print range                                                                                 | to: 1                                     | pies<br>Imber of copies: 1 -<br>1 2 3 Collate | Rp. 50000    |     |
|                 |                                                                                             |                                           | OK Cancel                                     | Rp. 600000   |     |
|                 |                                                                                             |                                           | Kemba                                         | i Rp. 550000 |     |
| Lima Puluh Ribu | Rupiah                                                                                      |                                           |                                               | Simpan       |     |
|                 |                                                                                             |                                           |                                               |              | _   |

- Jika terpenuhi semua maka klik tombol simpan.
- Apakah ingin di cetak struk penjualan jika ya.
- Klik tombol OK.

| ľ | File Bantuan                  |              |             |                 |             |     |
|---|-------------------------------|--------------|-------------|-----------------|-------------|-----|
| • | Tambah Produk<br>Lihat Produk |              | Cari        | Tang 13/02/2019 | No nota     | 288 |
| l | Laporan Penjuaian<br>Keluar   | Id Produk    | Nama Produk | Harga Produk    | Sub Total   |     |
|   |                               | 798304436211 | EIGER       | 50000           | 50000       |     |
| U |                               |              |             |                 |             |     |
| H |                               |              |             |                 |             |     |
| L |                               |              |             |                 |             |     |
| L |                               |              |             |                 |             |     |
| L |                               |              |             |                 |             |     |
| L |                               |              |             |                 |             |     |
| L |                               |              |             |                 |             |     |
| L |                               |              |             |                 |             |     |
| L |                               |              |             |                 |             |     |
| L |                               |              |             |                 |             |     |
| L |                               |              |             | TOTAL           | Rp. 50000   |     |
| L |                               |              |             | Duran David     | D- 000000   |     |
| L |                               |              |             | Suara Bayar     | Rp. 600000  |     |
| L |                               |              |             | Kembali         | Bp 550000   |     |
| L |                               |              |             |                 | 149. 000000 |     |
| L |                               |              |             |                 | Simpan      |     |
| L | Lima Puluh Ribu Ru            | piah         |             |                 |             |     |
|   |                               |              |             |                 |             |     |
|   |                               |              |             |                 |             |     |
|   |                               |              |             |                 |             |     |
|   |                               |              |             |                 |             |     |

- Bisa lihat hasil laporan penjualan.
- Klik file.
- Klik laporan penjualan.

|    | ampilkan Semua    | • 276   | •         |                  |
|----|-------------------|---------|-----------|------------------|
| No | Tanggal Penjualan | No Nota | ld Produk | Jumlah Penjualan |
| 1  | 2019-01-23        | 276     | okokok    | 97998            |
| 2  | 2019-01-24        | 279     | okokok    | 50000            |
| 3  | 2019-01-25        | 281     | okokok    | 100000           |
| 4  | 2019-01-27        | 283     | S         | 10000            |
| 5  | 2019-01-27        | 283     | S         | 10000            |
| 6  | 2019-01-27        | 283     | S         | 10000            |
| 7  | 2019-01-27        | 283     | S         | 10000            |
| 8  | 2019-02-01        | 285     | fandi     | 12000            |
| 9  | 2019-02-12        | 287     | fathoni   | 100000           |
| 10 | 2019-02-13        | 288     | EIGER     | 50000            |
|    |                   |         |           |                  |
|    |                   |         |           |                  |

- Tampilan di atas tampilan semua laporan.
- Jika ingin di cetak laporan.
- Klik menu cetak.

| Tanggal Penjualan<br>2019-02-01 | No Nota | ld Produk    | Jurdah Dasiwalan |       |
|---------------------------------|---------|--------------|------------------|-------|
| 2019-02-01                      |         | Tarroadin    | Jumian Penjualan |       |
|                                 | 285     | 7366447383   | 12000            |       |
| 2019-02-12                      | 287     | 2673728834   | 100000           |       |
| 2019-02-13                      | 288     | 798304436211 | 50000            |       |
|                                 |         |              |                  |       |
|                                 |         |              | c                | )etak |
|                                 |         |              |                  |       |

- Untuk melihat hasil laporan penjualan dari tanggal.
- Klik CB.
- Klik tanggal sesuai kita melakukan transaksi.
- Hasil transaksi laporan transaksi akan tercatat di format tanggal.

|   | Filter | 2019-02           | 288     | V            |                  |       |
|---|--------|-------------------|---------|--------------|------------------|-------|
|   | No     | Tanggal Penjualan | No Nota | ld Produk    | Jumlah Penjualan |       |
|   | 1      | 2019-02-13        | 288     | 798304436211 | 50000            |       |
|   |        |                   |         |              |                  |       |
|   |        |                   |         |              |                  |       |
| d |        |                   |         |              |                  |       |
|   |        |                   |         |              |                  |       |
|   |        |                   |         |              |                  |       |
|   |        |                   |         |              |                  |       |
|   |        |                   |         |              |                  |       |
|   |        |                   |         |              |                  |       |
|   |        |                   |         |              |                  |       |
|   |        |                   |         |              |                  |       |
|   |        |                   |         |              |                  |       |
|   |        |                   |         |              |                  |       |
|   |        |                   |         |              |                  |       |
|   |        |                   |         |              |                  |       |
|   |        |                   |         |              |                  |       |
|   |        |                   |         |              |                  |       |
|   |        |                   |         |              |                  |       |
|   |        |                   |         |              |                  |       |
|   |        |                   |         |              |                  |       |
|   |        |                   |         |              |                  | Cetak |
|   |        |                   |         |              |                  |       |
|   |        |                   |         |              |                  |       |
|   |        |                   |         |              |                  |       |
| Ľ |        |                   |         |              |                  |       |

- Untuk pencarian laporan lewat nota.
- Klik no nota ingin kita cari.
- Akan tercatat laporan sesuai urutan no nota transaksi.